# 第五届中国"互联网+"大学生创新创业大赛

.....

# 大赛报名管理系统汇报

#### 全国高等学校学生信息咨询与就业指导中心

全国大学生创业服务网:cy.ncss.cn

新职业网:ncss.org.cn

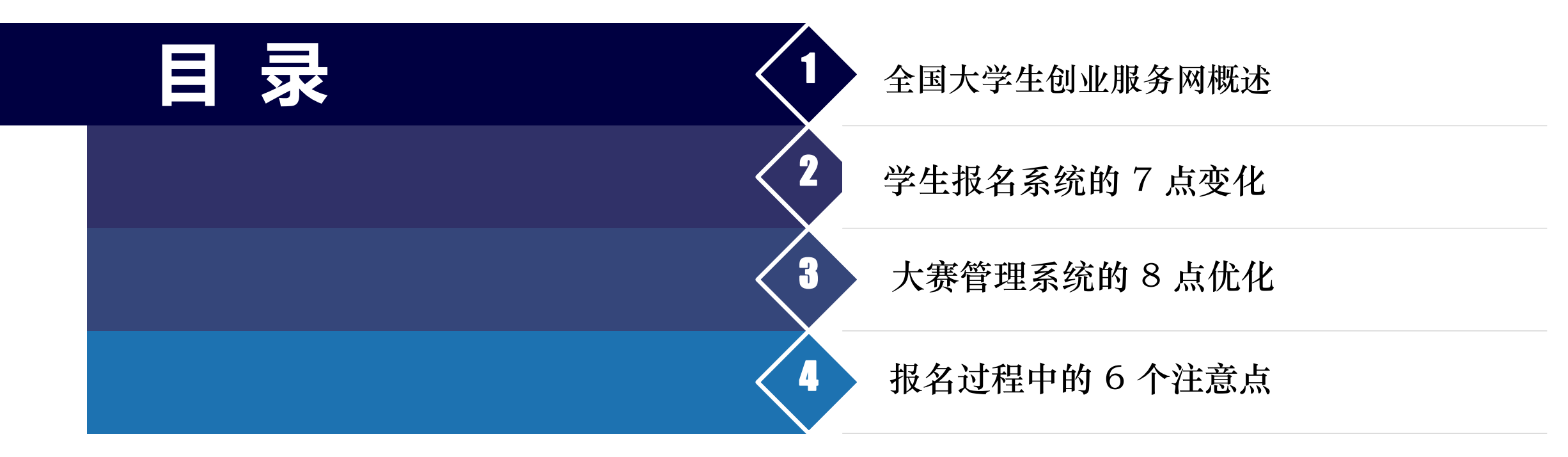

#### 第一部分 全国大学生创业服务网概述

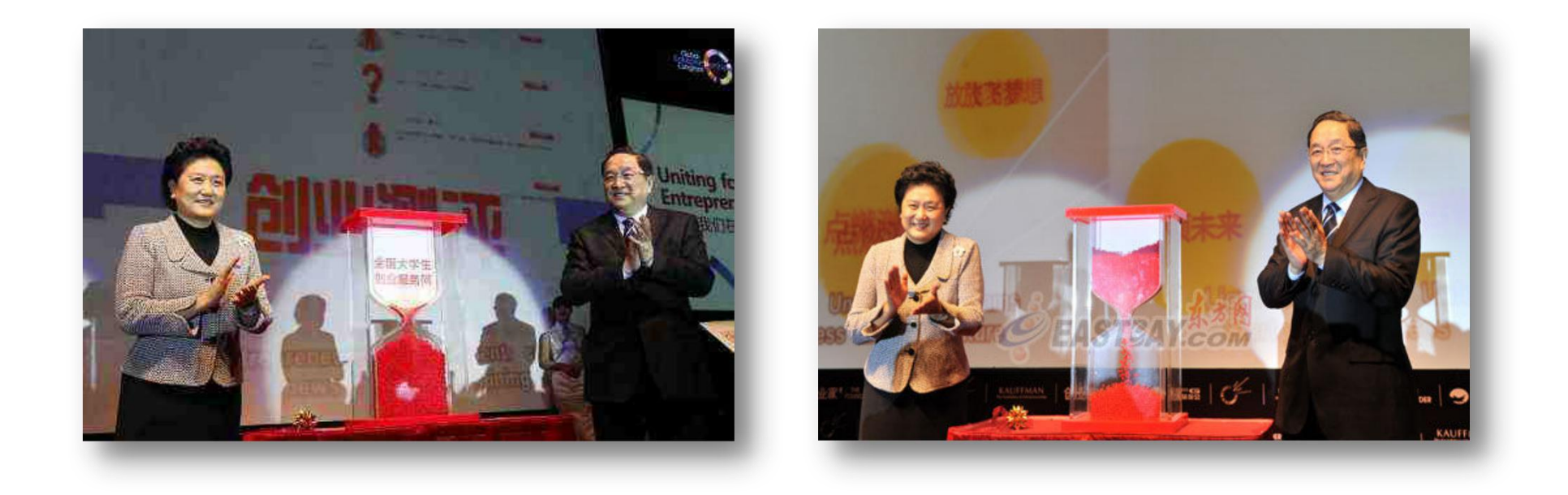

全国大学生创业服务网(cy.ncss.org.cn),是中华人民共和国教育部唯一专门宣传、鼓励、引导、帮助大学生创业的官方网站。网站于2011年3月29日,由现任中共中央政治局常委,十二届全国政协主席俞正 声、现任中央政治局委员,国务院副总理刘延东共同开通。在教育部高校学生司的指导下,全国高等学校学生信息咨询与就业指导中心负责网站具体运营。

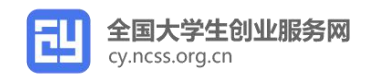

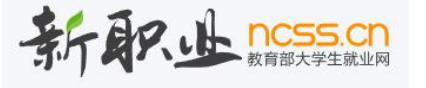

1. 学生咨询

#### 只接受大赛官方微信公众号咨询

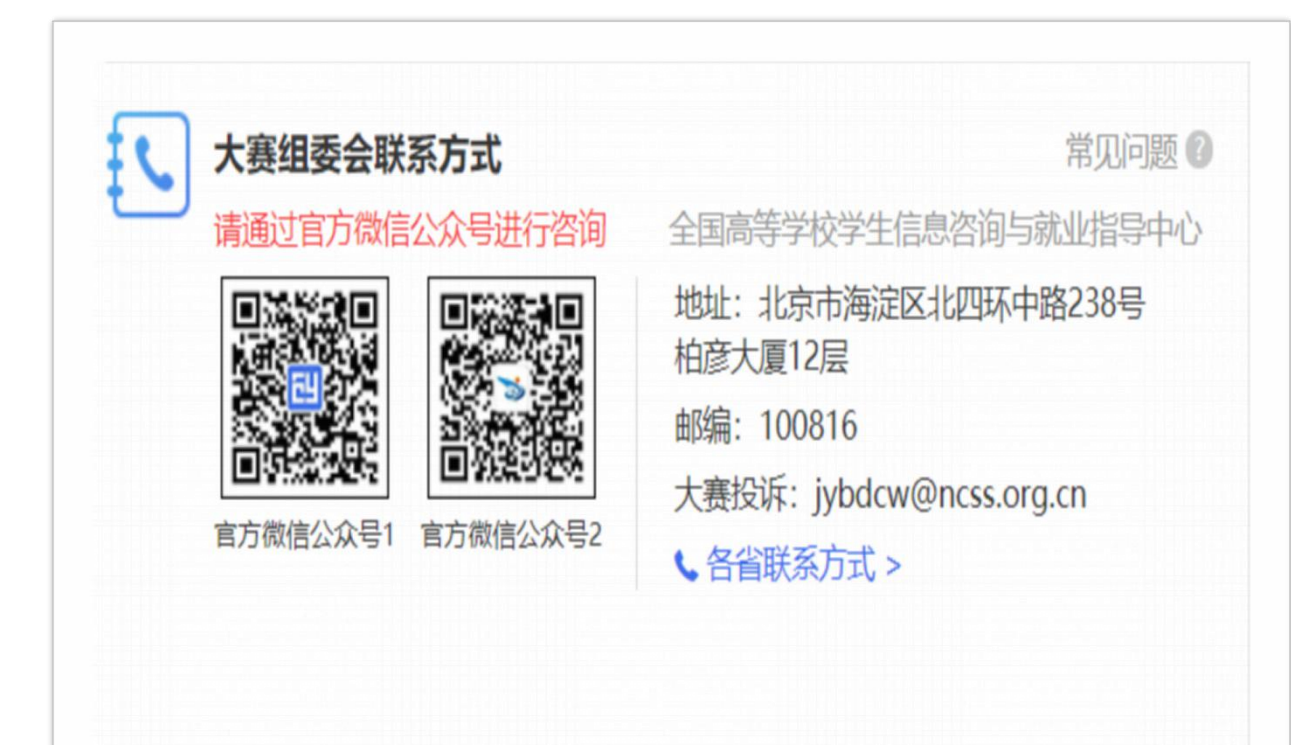

 原因:电话咨询的接通率较低、邮件咨询的时效 性较差;微信客服的及时性;对同学的便捷性; 语音、视频、图片各种形式的强交互性。
时间安排:从报名开始到8月15日截至,节假日 午休。工作日8:30-12:00;13:30-17:30, 节假日20:00-22:00(统一处理),特协调新 职业也对外接受咨询。
目前情况:三处,1个月,已累计接受12000人

咨询;累计回复102400条信息。

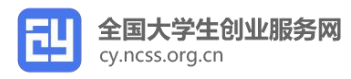

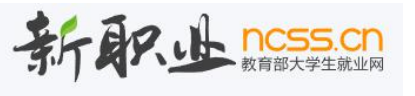

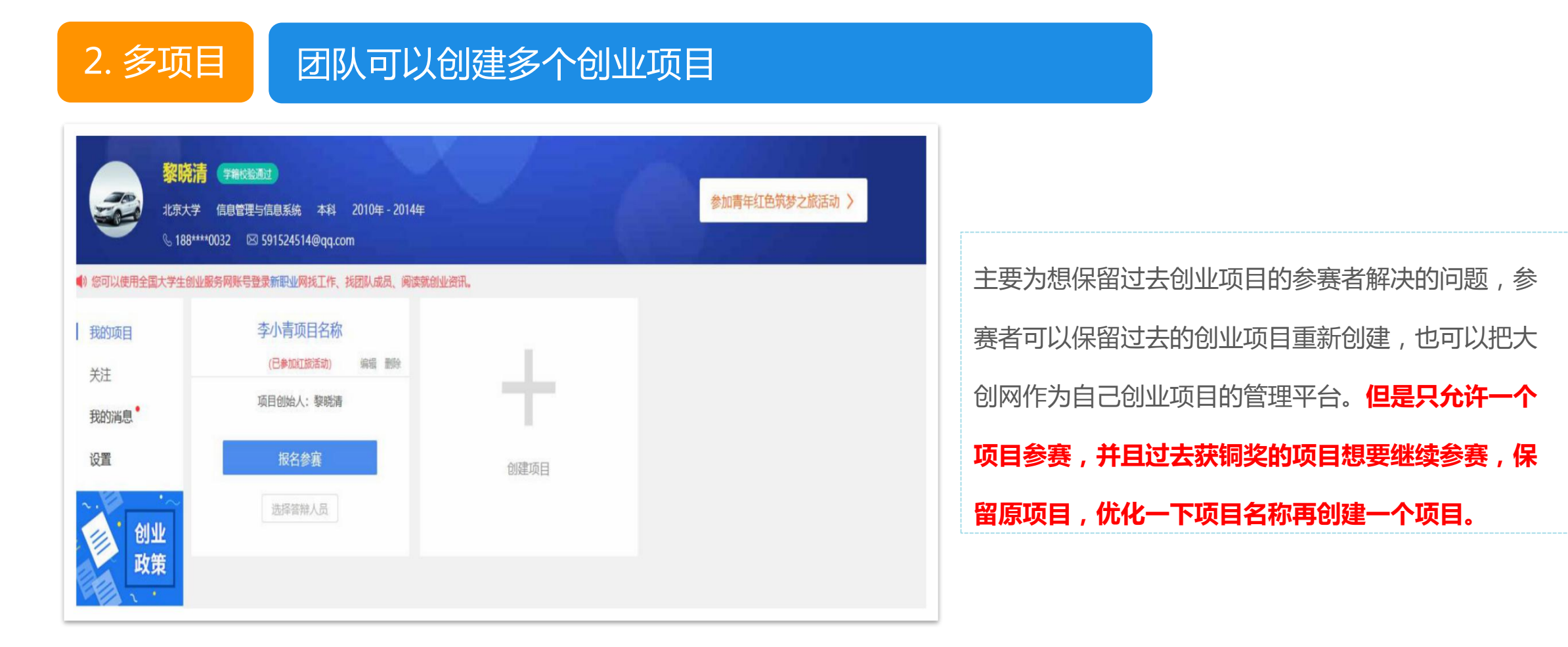

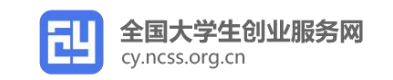

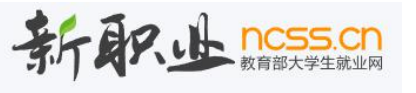

3. 便捷参赛

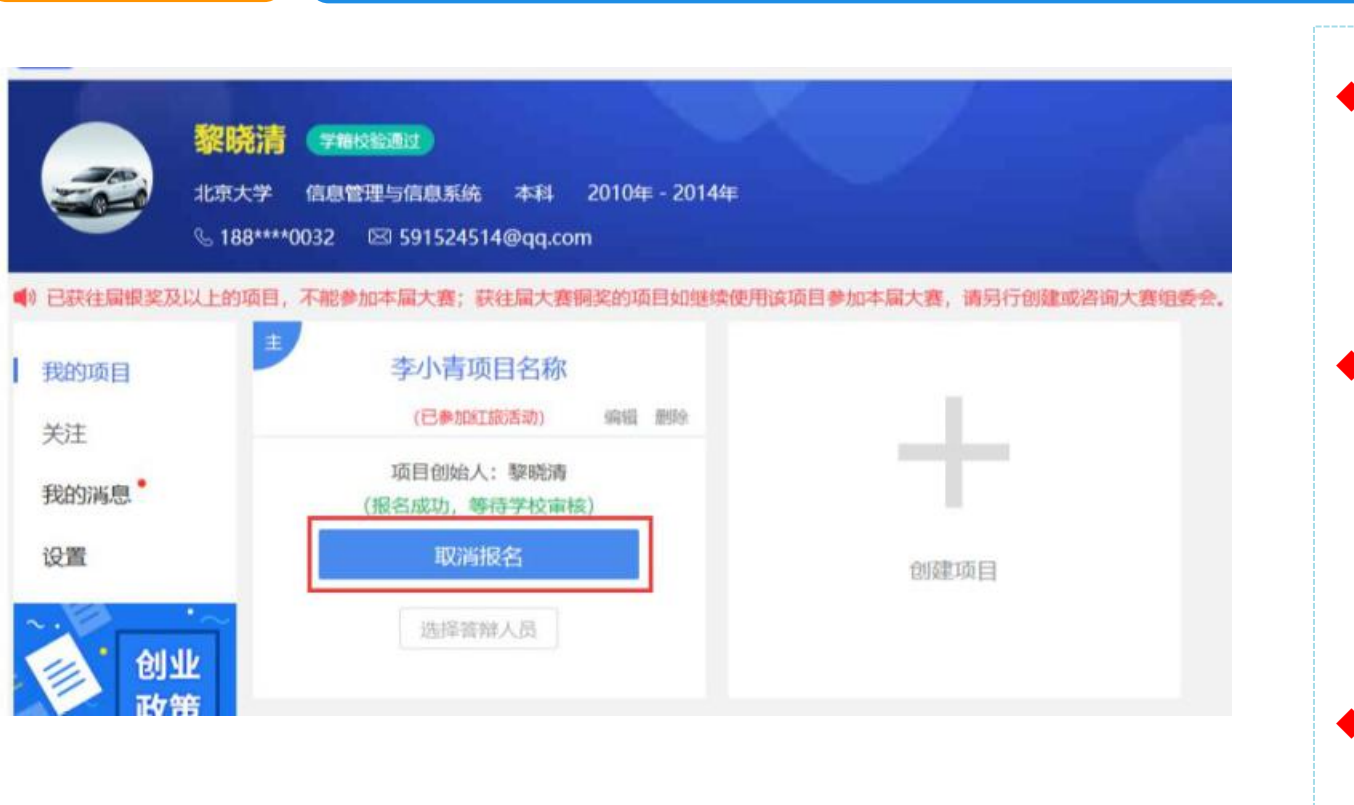

报错赛道或组别可取消参赛

◆ 过去:如项目报错组别、类别,或者想要更改组 别、类别,需要将项目删除,给参赛者增加了一 定的工作量。 现在: 第五届大赛, 如果项目报错组别或者类别, 或者讲行赛道、组别、类别的更改,直接点击取 消参赛按钮,重新进行选择赛道、组别、类别进 行参赛。 特别注意: 取消参赛重新报名, 其参赛状态会随 之取消,省市、高校要随时跟进报名状态的更新, 比如校赛通过、推荐至省赛、推荐至国赛等。 ALAR DESS CO

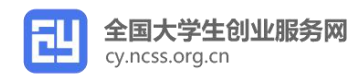

更方便、更灵活参加红旅活动

4. 红旅活动

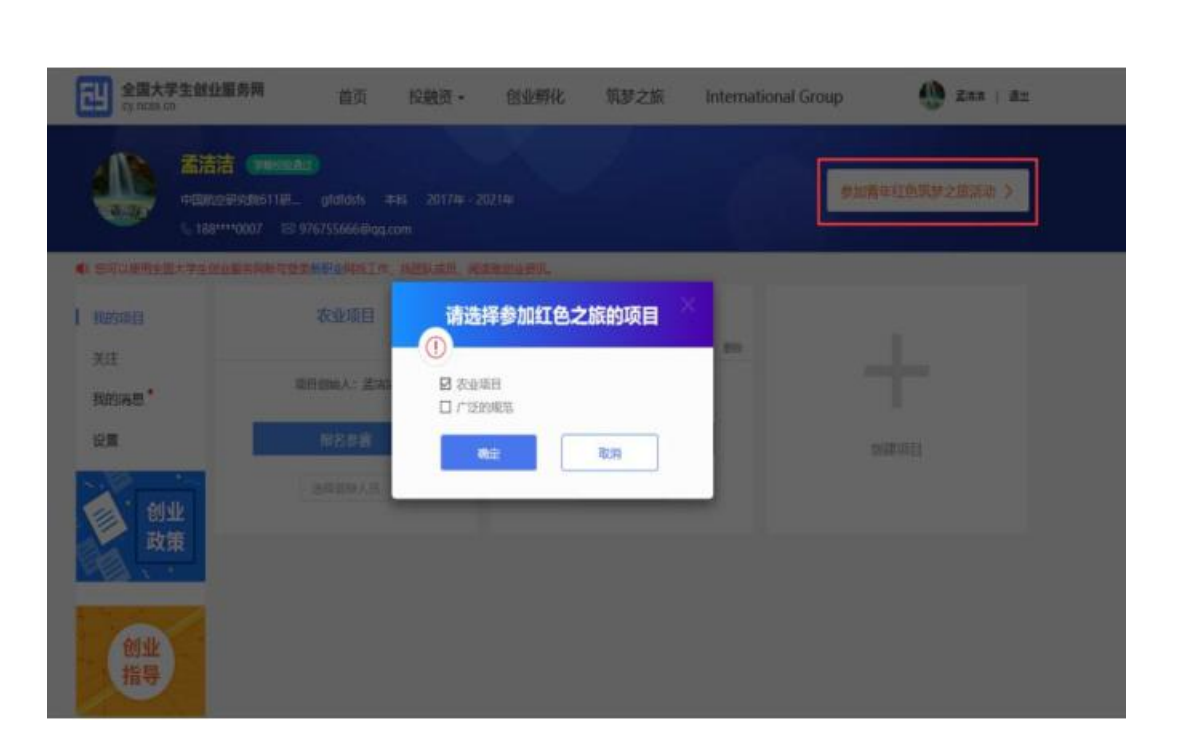

 团队创建的多个项目均可参加红旅活动,点击 "参加青年红色筑梦之旅活动"按钮,弹窗供选 择项目,选择好之后即可参加。对应的管理后台 也可收到参加活动的信息。
第五届大赛可以取消参加红旅活动(红旅赛道的 除外),点击"参加青年红色筑梦之旅活动"按 钮,将所选项目勾掉即可。

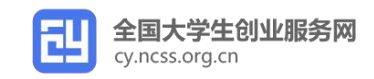

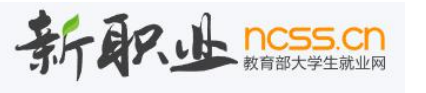

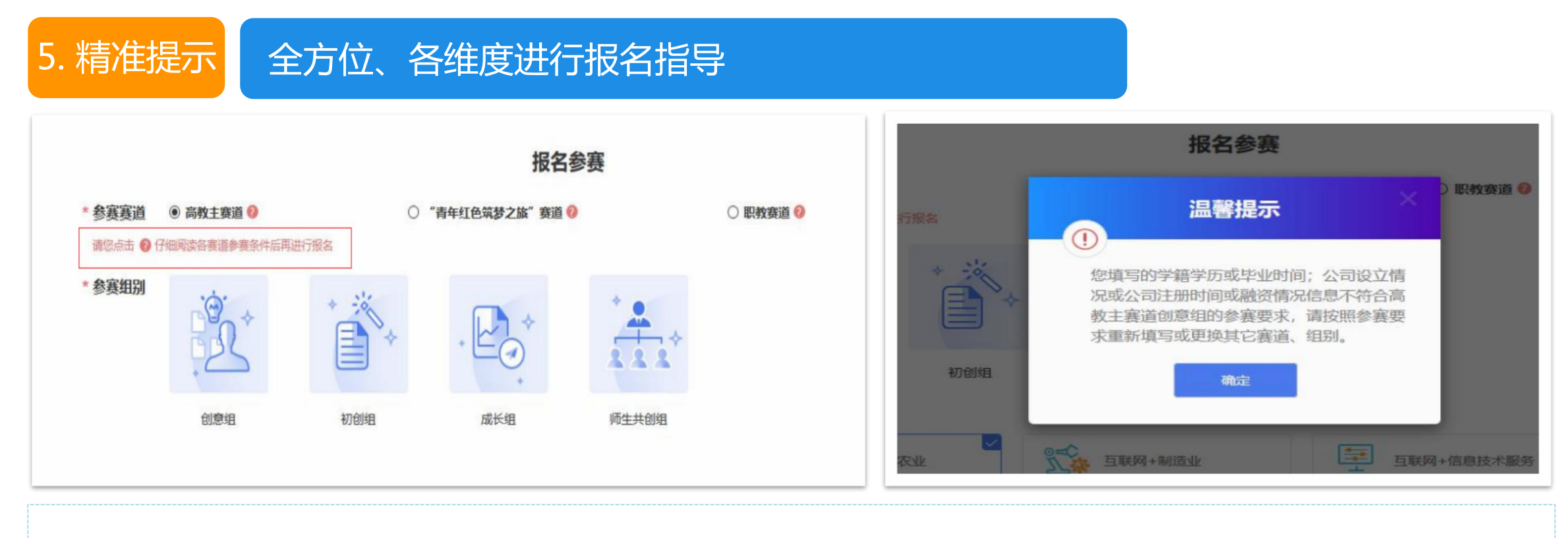

鉴于今年赛道较多,参赛资格较细,并且多有交错,在报名页面的每一个赛道后面设置了不同赛道的介绍,以备参赛者随时点击备查。并且 第五届大赛特意设置"精准提示",参赛者提交参赛信息后,如果有不符合的条件,系统会精准的进行提示(如股权、学历层次、毕业时间、 公司注册年限等不符合该赛道的要求等),以备参赛者清楚的进行修改。

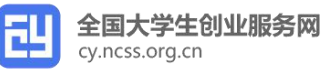

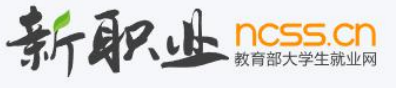

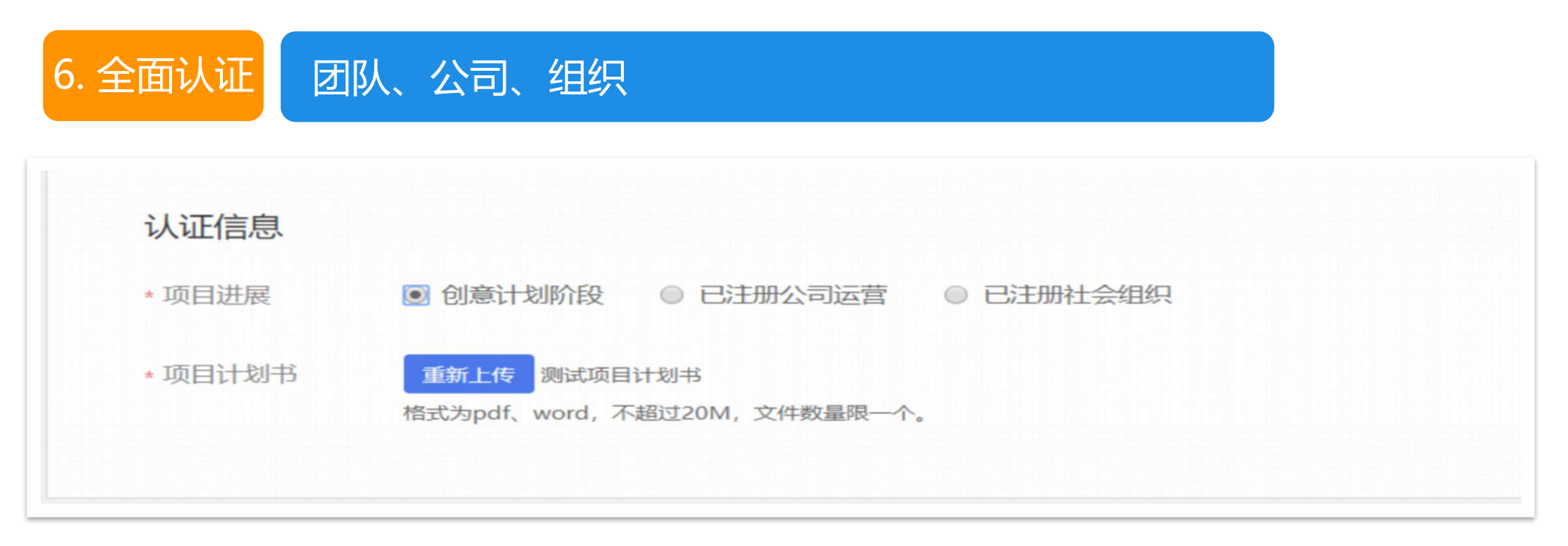

特别加入对社会组织的认证,方便红旅公益组项目进行报名。创意组特增加:是否是科研成果拥有人。

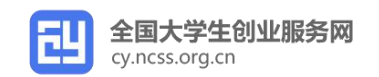

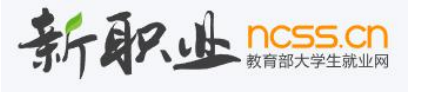

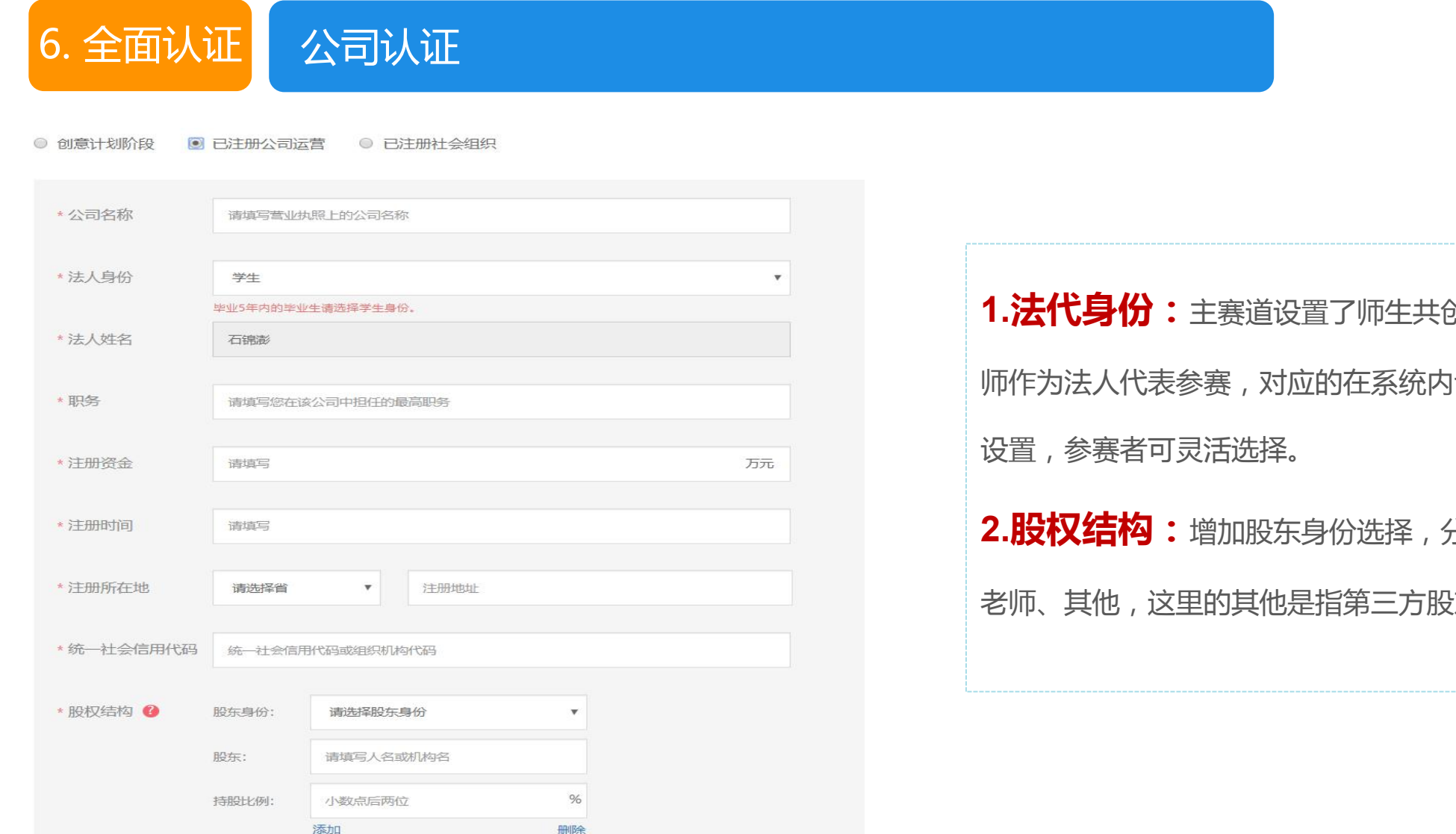

1.法代身份:主赛道设置了师生共创组,允许老 师作为法人代表参赛,对应的在系统内也增加了这一 2. 股权结构:增加股东身份选择,分别是学生、 老师、其他,这里的其他是指第三方股东。

| 6. 全面认证      | E 社会组织认证             |
|--------------|----------------------|
| ◎ 创意计划阶段   ◎ | 已注册公司运营 💿 已注册社会组织    |
| * 社会组织名称     | 请填写民办非企业单位登记证书上的组织名称 |
| * 法人代表       | 石锦澎                  |
| * 职务         | 请填写您在该组织中担任的最高职务     |
| * 注册时间       | 请填写                  |
| * 注册所在地      | 请选择省 ▼ 注册地址          |
| * 统一社会信用代码   | 请填写                  |
| *获得资金支持情况    | ◎ 已获资金支持   ◎ 未获资金支持  |

| 按照民政部对于注册的社会组织的基本信 |  |
|--------------------|--|
| 息要求进行填写,增加一项:是否获得资 |  |
| 金支持。               |  |

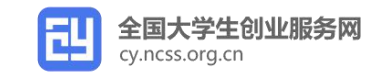

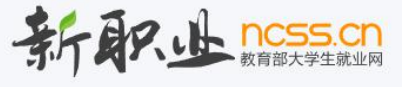

#### 7. 更多指导 开设专栏对参赛者进行创新创业指导

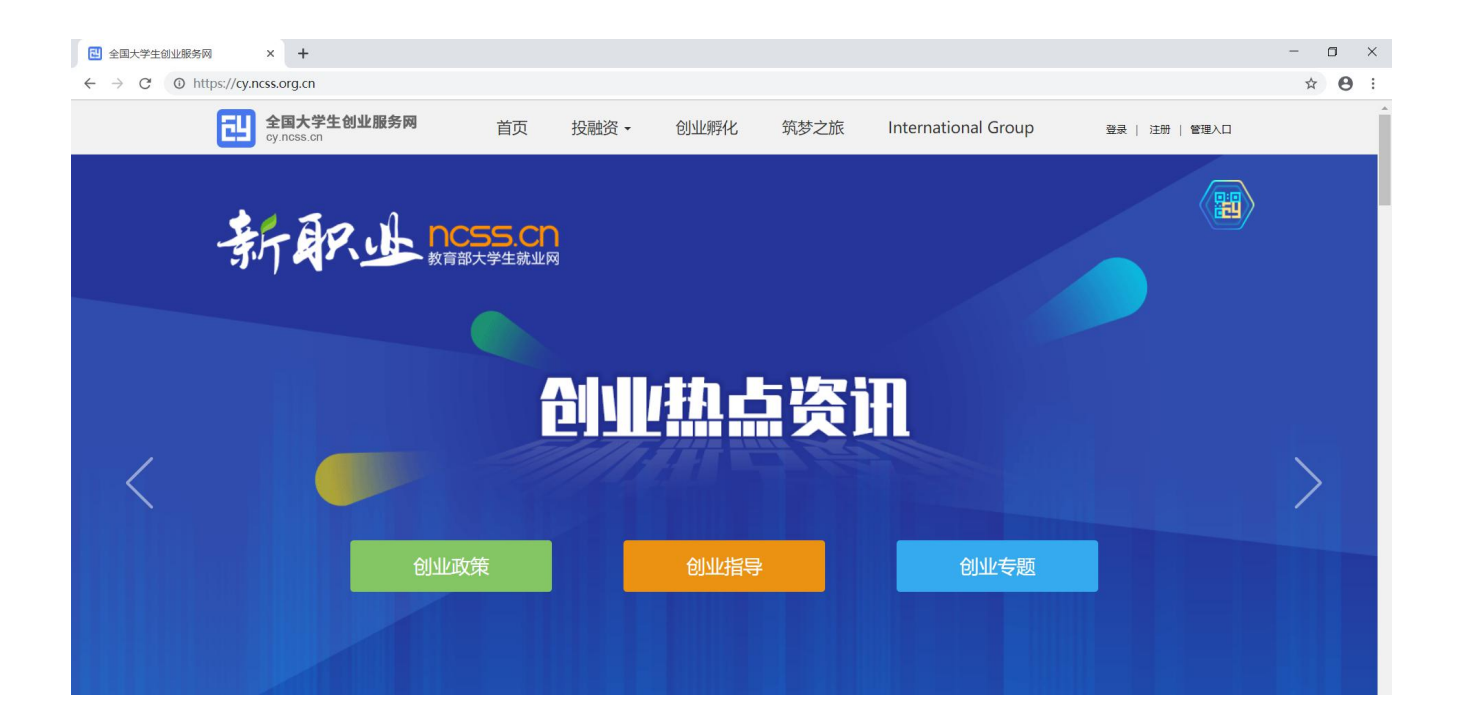

在教育部大学生就业平台,新职业网开设创业政策查询、创业指导、创业专题板块,全方位指导参赛者参与创新创业的实践。

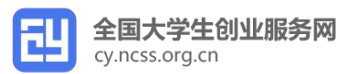

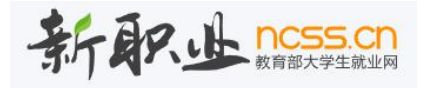

#### 第三部分 大赛管理系统的 8 点优化

1. 校级管理员可对校内各学院及各单位(院系专业)参赛项目报名参与情况进行掌握和统计, 并可对项目参赛阶段信息、指导老师、项目负责人及其他团队成员的姓名、学号、身份证号、 院系等主要信息进行统计。

2. 大赛管理系统的大赛报名信息一键导出功能,并可按照需要对相应字段内容下载。

3. 系统查询学生参赛报名时间,导出项目基本信息表时按照项目报名时间先后顺序排序。

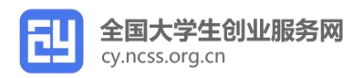

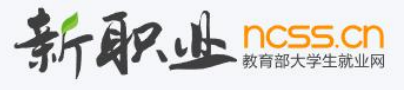

#### 第三部分 大赛管理系统的 8 点优化

| 5 长如牧西白之天和 湔和牧西白户义 功化                       |  |
|---------------------------------------------|--|
| 5. 仪级关坝目土你加, 省加关坝目足义功肥。                     |  |
| 6. 开放校级网络评审功能。                              |  |
| 7. 系统增加对报名参赛项目进行初筛的功能,按照一定规则进行自检测,解决重复报名及胡乱 |  |
| 报名等问题。                                      |  |
|                                             |  |
| 8. 系统中参赛成员、指导教师定顺序。                         |  |

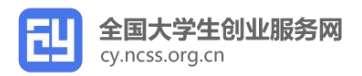

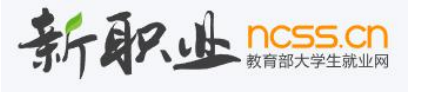

#### 第四部分 报名过程中的 6 个注意点

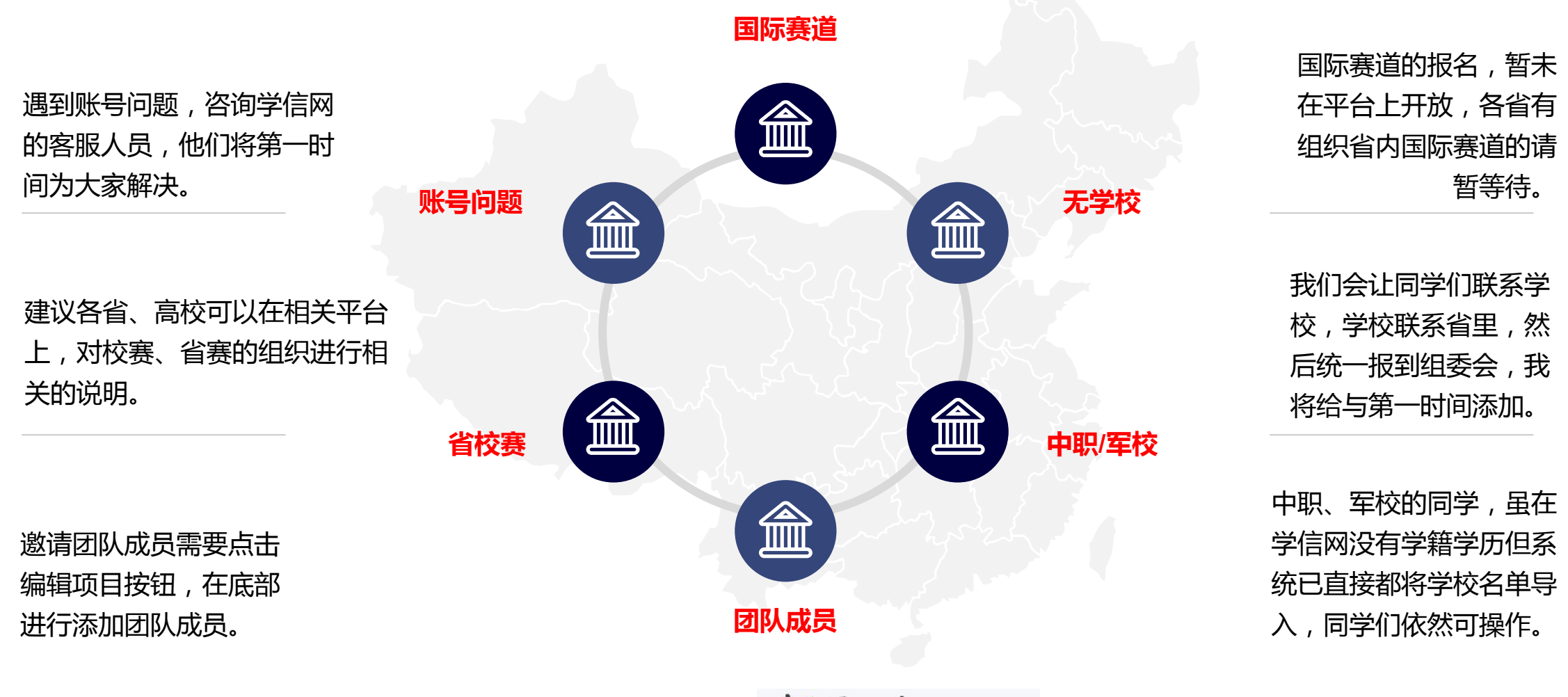

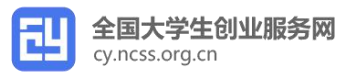

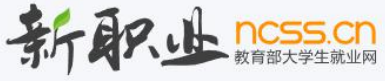

#### 教育部大学生就业网一新职业

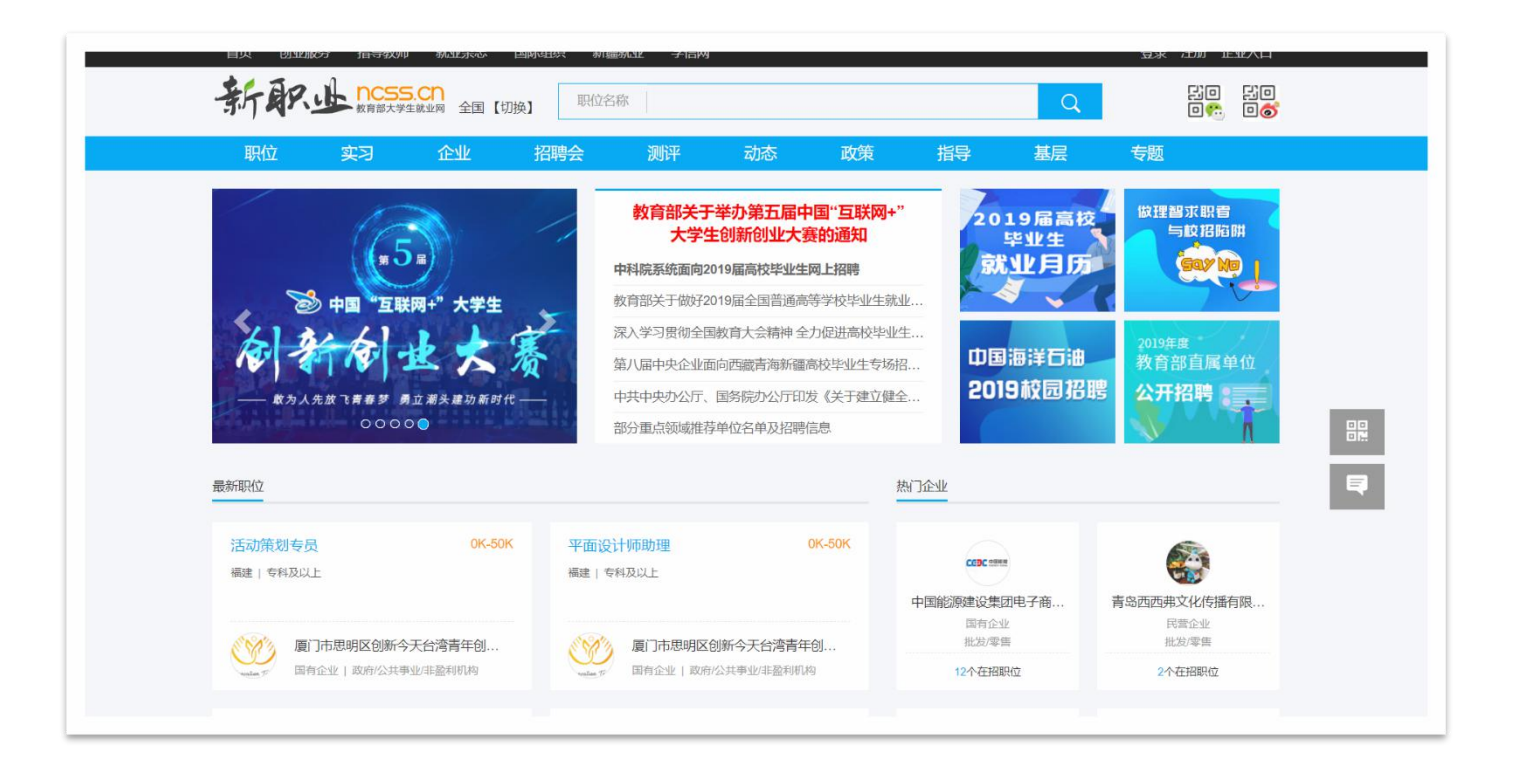

新职业网(www.ncss.cn)是由教育部主管、全国高等学校学生信息咨询与就业指导中心运营的服务于 高校毕业生及用人单位的公共就业服务平台。**将为本次参赛的,有招聘需求的创业公司提供精准、全方** 位、公益的人才招聘服务。

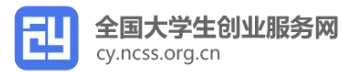

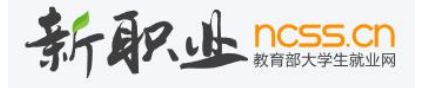

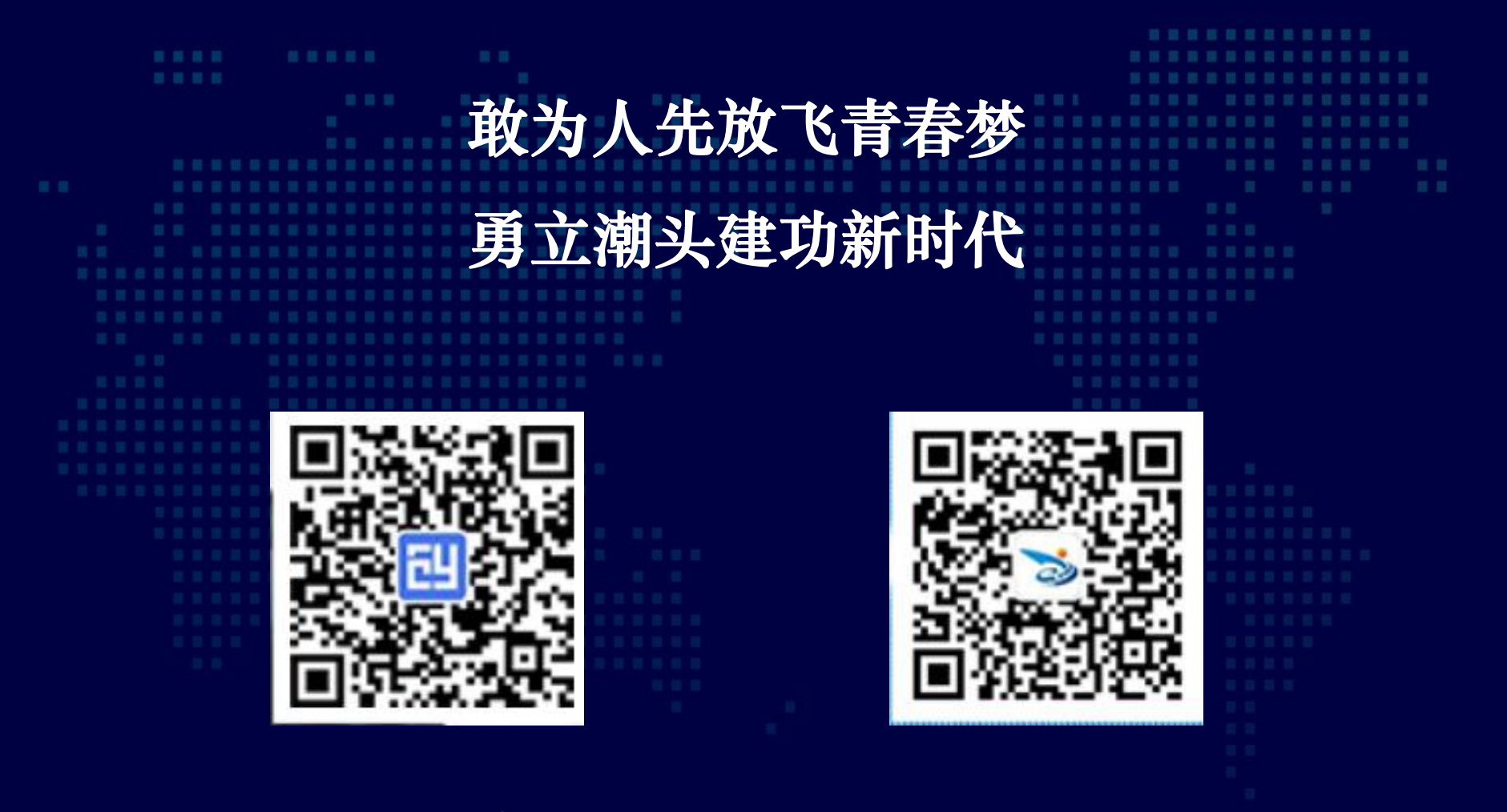

有事儿请找我们!